## 2014 New Jersey Amend Instructions for TurboTax CD/Download:

- **1)** Select and open your return.
- 2) Select File and Save As "Amended 2014 return" before you update TurboTax to preserve your original return.

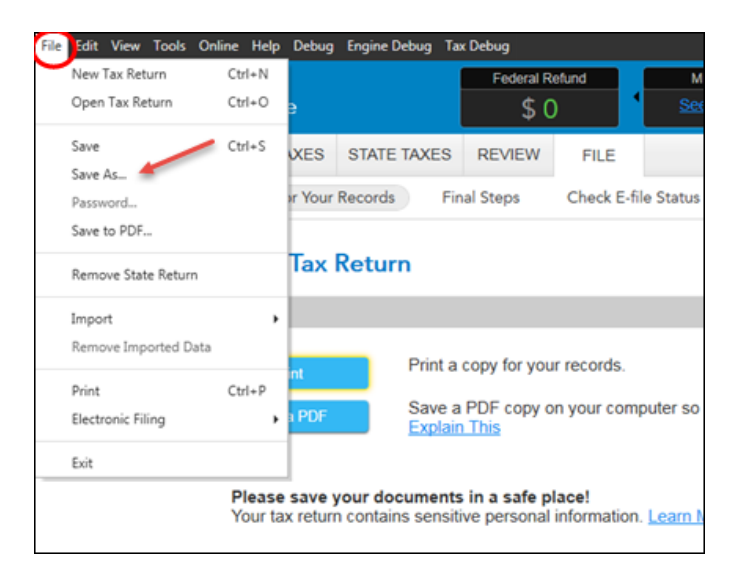

3) Select Online and Check for Updates.

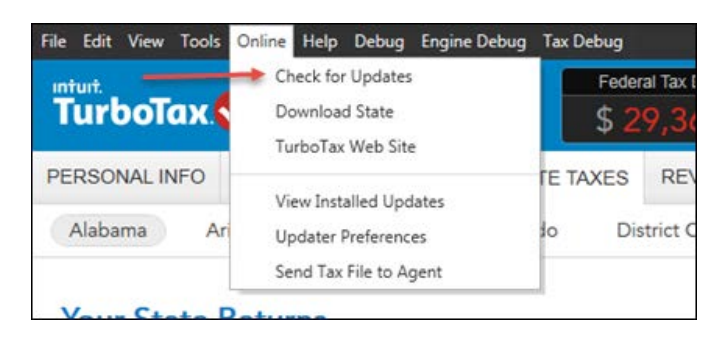

4) Go to **Federal Taxes** tab (if using the Home and Business Product, go to the **Personal** tab) and then select the **Other Tax Situations** tab

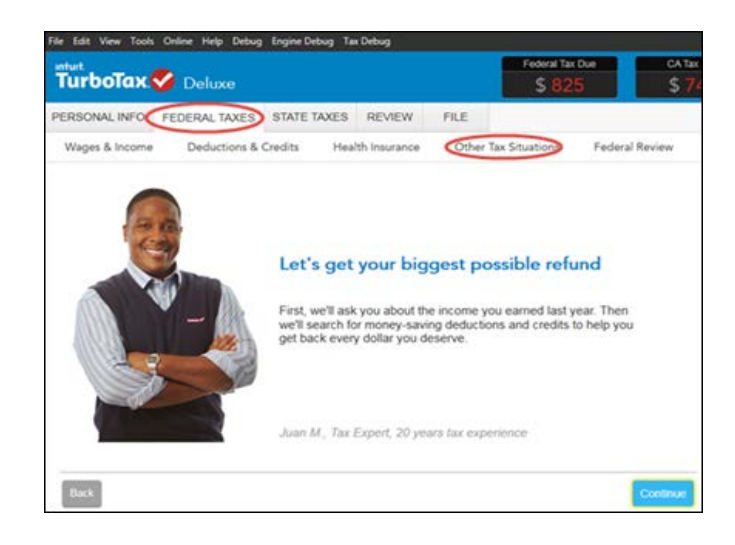

5) On the **Other Tax Situations** screen, scroll down to **Other Tax Forms** and next to **Amend a Return**, select the **Start** button.

| mbat.<br>TurboTax 🌱 Deluxe  |                   |                |         |               | over<br>5   | CATER D<br>\$74 |
|-----------------------------|-------------------|----------------|---------|---------------|-------------|-----------------|
| PERSONAL INFO FEDERAL TAXES | STATE TAXES       | REVIEW         | FILE    |               |             |                 |
| Wages & Income Deductions   | & Credits He      | alth Insurance | Other T | ax Situations | Federal Rev | iew             |
| Underpayment Penalties      | Learn More        |                |         |               |             | Rat             |
| Extra Tax on Early Retire   | ment Withdrawals  | Learn More     |         |               |             | Rurt            |
| Nanny and Household En      | mployee Tax Learn | More           |         |               |             | Rart            |
| Apply Refund to Next Yes    | ar Learn More     |                |         |               |             | Runt            |
| Other Return Info           |                   |                |         |               |             |                 |
| Identity Protection PIN     | sam More          |                |         |               |             | Rart            |
| Presidential Campaign Fi    | und Learn More    |                |         |               |             | Rart            |
| Other Tax Forms             |                   |                |         |               |             |                 |
| Amend a Return Learn M      | ore               |                |         |               |             | Rart            |
| File an Extension Learn h   | fore              |                |         |               |             | Rart            |
| Form W-4 and Estimated      | Taxes Learn More  |                |         |               |             | Rart.           |

## Start to Amend Your Return:

1) On the We'll Help you change (amend) your return screen, click Continue.

| Wages & Income De                                                       | ductions & Credits H                                                     | ealth Insurance Other Tax Situat                                           | ions Federal Review | Smart Check |
|-------------------------------------------------------------------------|--------------------------------------------------------------------------|----------------------------------------------------------------------------|---------------------|-------------|
| We'll help you                                                          | u change (am                                                             | nend) your return                                                          |                     |             |
| Step 1:<br>Get ready to amend                                           | Step 2:<br>Start amending                                                | Step 3:<br>Finish up and file                                              |                     |             |
| We'll start by asking a<br>few questions about<br>your original return. | We'll help you add,<br>change or remove into for<br>your amended return. | Vie'll make sure you're<br>ready to print and mail<br>your amended return. |                     |             |
| Note: Amended retu<br>way - by mail.                                    | ms can't be e-filed. They                                                | need to be filed the old-school                                            |                     |             |
| Back                                                                    |                                                                          |                                                                            |                     | Continue    |

2) On the Have You Already Filed This Return? screen, select Yes, I need to amend a return I already filed.

Also select I was contacted by TurboTax and told I may need to amend, then click Continue.

| W           | ъĝei | i & Income              | Deductions & Credits      | Health Insurance     | Other Tax Situations       | Federal Review      | Smart Check |
|-------------|------|-------------------------|---------------------------|----------------------|----------------------------|---------------------|-------------|
| Ha          | ve   | e You A                 | Already Filed             | This Return          | n?                         |                     |             |
| Ame<br>gove | ndir | ng a return al<br>sent. | lows you to correct infor | mation on your origi | nal return after it's been | filed and accepted  | by the      |
|             | -    | Yes, I need             | to amend a return I alrea | ady filed.           |                            |                     |             |
|             | c    | No, I don't             | need to amend.            |                      |                            |                     |             |
| Tell        | 25 a | little more a           | bout your amend situatio  | in:                  |                            |                     |             |
|             | c    | I need to a             | mend my 2014 return.      | xplain This          |                            |                     |             |
|             | С    | I need to ar            | mend a 2013 return.       |                      |                            |                     |             |
| -           | Ċ    | I need to ar            | mend a 2012 or previou    | s year return.       |                            |                     |             |
|             | Ξ    | I was conta             | cted by TurboTax and to   | ld I may need to am  | end.                       |                     |             |
|             | c    | I was both o            | contacted by TurboTax a   | bout amending ANI    | D I need to amend for so   | ime other reason. 😒 | 22          |
|             |      |                         |                           |                      |                            |                     |             |
|             |      | Back                    |                           |                      |                            |                     | Continue    |

3) On the Tell Us Which Returns You Want to Amend screen, select I want to amend only my federal or only my state return. Select Amend my New Jersey return. Then select Continue.

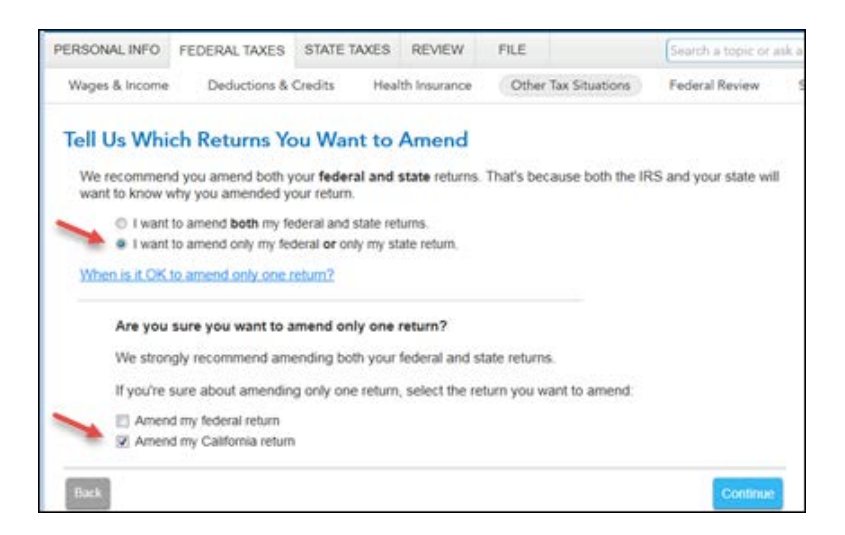

4) On the **Do you still receive your mail at this address,** review the info and select **Continue.** 

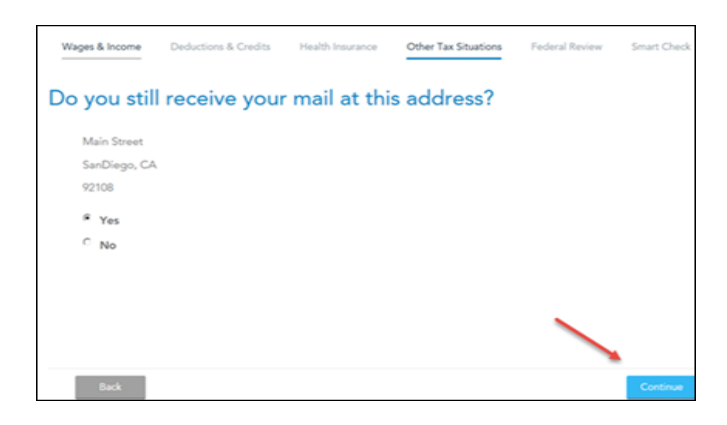

5) On the **Why did you need to amend your return**? Screen, indicate "*The original return incorrectly allowed a property tax credit. This amended return shows the correct amount.*" Then select **Continue**.

| Wages & Income        | Deductions & Credits      | Health Insurance     | Other Tax Situations | Federal Review | Smart Check |
|-----------------------|---------------------------|----------------------|----------------------|----------------|-------------|
| Why did yo            | ou need to an             | nend your            | return?              |                |             |
| Enter a brief descrip | tion of why you needed to | o change your origin | al return.           |                |             |
|                       |                           |                      |                      |                |             |
|                       |                           |                      |                      |                |             |
|                       |                           |                      |                      |                |             |
|                       |                           |                      |                      |                |             |
| Back                  |                           |                      |                      |                | Continue    |

6) On the **Let's make sure your taxes are correct** screen, select **Continue** and complete all final review questions, if any. There may be additional questions to complete your state amended return.

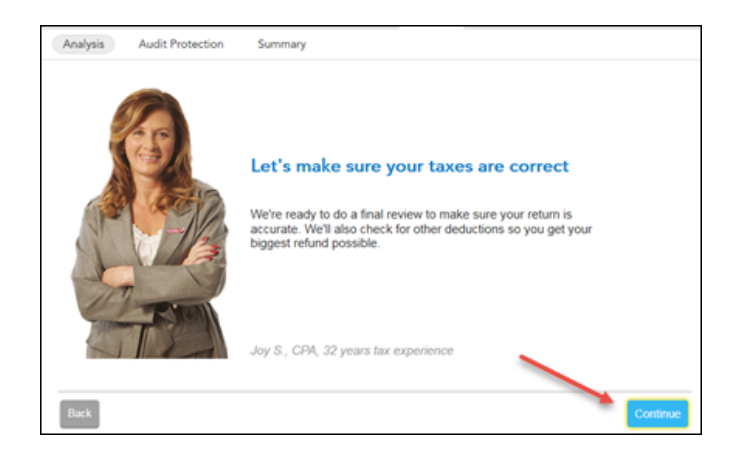

- 7) After you have completed your final review, select Continue.
- 8) You are now ready to print your return to file. On the You're Done! Print and Mail Your Returns, select Print Return.

| PERSONAL INFO    | FEDERAL TAXES                            | STATE TAXES                             | REVIEW                        | FILE                        |                                         |
|------------------|------------------------------------------|-----------------------------------------|-------------------------------|-----------------------------|-----------------------------------------|
| Analysis A       | udit Protection                          | Summary                                 |                               |                             |                                         |
| You're Dor       | al Print and I                           | Mail Your R                             | aturne                        |                             |                                         |
| Step             | 1: Print your an<br>Return Save Ret      | nended returr                           | 1.                            |                             |                                         |
| _                | Select Print Return<br>We recommend se   | n to print out you<br>lecting Save Ret  | r amended re<br>urn to save a | turn and fili<br>copy of yo | ing instructions.<br>ur amended return. |
| Step             | 2: Mail your am                          | ended return                            |                               |                             |                                         |
|                  | Check the filing ins<br>Although you owe | tructions for mail<br>no tax, you shoul | ing info.<br>d still mail in  | your amend                  | ded return.                             |
| That's it! After | you mail your amen                       | ded returns, you'                       | I be done.                    |                             |                                         |
|                  |                                          |                                         |                               | Be s                        | ure to print before you continue.       |
| Back             |                                          |                                         |                               |                             | Done                                    |

 In the Form Selection window, select All official forms required for filing, uncheck the box for 2014 Federal tax return and check the box for your New Jersey return. Then, select Preview Print Copy.

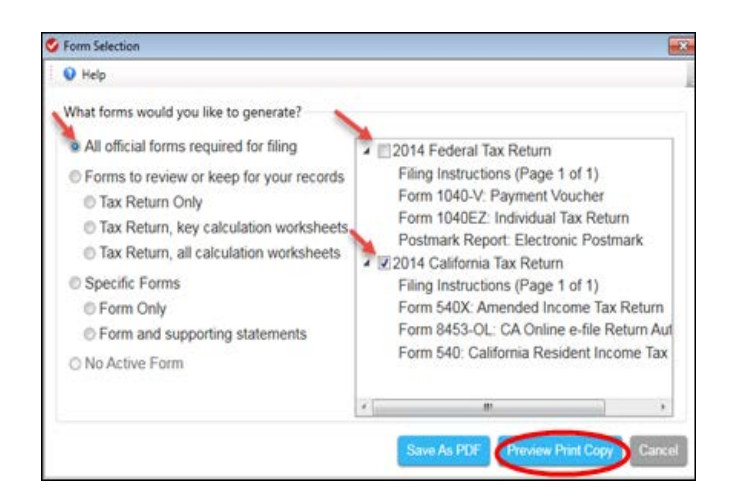

10) On the Print Preview screen, select the Printer Icon to print your forms.

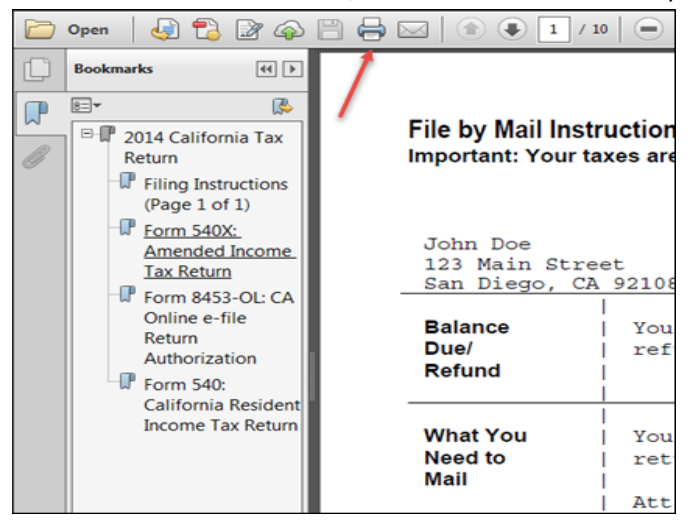

## 11) After printing your return,

- The instruction letter will indicate any balance due that you need to pay or refund that you will receive.
- The instructions will also tell you the address to mail your return.
- Be sure to print out an extra copy to keep for your files.